# Sådan giver du BankNordik adgang til din skattemappe

www.banknordik.dk

## Hvorfor give adgang til BankNordik?

Du har mulighed for at give BankNordik adgang til din skattemappe, og din rådgiver vil herefter kunne se og hente din årsopgørelse, personlige skatteoplysninger og aktuelle indkomstoplysninger. Vi kan ikke rette i dine oplysninger, og du bestemmer hvor lang tid, vi skal have adgang.

Ved at give BankNordik adgang, behøver du ikke længere selv at fremskaffe og sende oplysningerne til os. Endelig har du mulighed for at finde en log over, hvem der har hentet hvilke oplysninger fra din skattemappe.

## **Giv adgang**

For at give BankNordik adgang til din skattemappe, skal du gå ind på Skats hjemmeside www.skat.dk og vælge **Log på** (hængelås) øverst i højre hjørne og herefter **Log på med NemID** under Borger.

| ← 🕞 📀 http://www.skat.dk/#                    |                                  |                                            |  |  |
|-----------------------------------------------|----------------------------------|--------------------------------------------|--|--|
| Filer Rediger Vis Favoritter Funktioner Hjælp |                                  |                                            |  |  |
|                                               | SKAT Borger Erhverv Jura Kontakt | English Log på                             |  |  |
|                                               |                                  |                                            |  |  |
|                                               | Log på Borger                    | Log på Erhverv                             |  |  |
|                                               | Borger                           | Erhverv                                    |  |  |
|                                               | Log på med NemID                 | Log på med NemID eller medarbejdersignatur |  |  |
|                                               | Log på med TastSelv-kode         | Log på med TastSelv-kode                   |  |  |
|                                               | Log på med autorisation          | Bestil kode                                |  |  |
|                                               | Bestil kode                      |                                            |  |  |
|                                               |                                  |                                            |  |  |

#### Log på med dit NemID

| 🗲 🛞 🚺 https://nemlog-in.dk/login.aspx/noeglekort 👂 🖌 🚔 Identificeret af Glob 🖒 🥑 Log-in 🗙 |                                                                                                    |  |  |  |
|-------------------------------------------------------------------------------------------|----------------------------------------------------------------------------------------------------|--|--|--|
| Filer Rediger Vis Favoritter Funktioner Hjælp                                             |                                                                                                    |  |  |  |
| Det fællesoffentlige log-in – NemLog-in                                                   |                                                                                                    |  |  |  |
| Log på med nøglekort > Log på med nøglefil >                                              |                                                                                                    |  |  |  |
|                                                                                           | Driftstatus                                                                                           |  |  |  |
| NemLog-in- Offentligt Log-in-<br>fællesskab                                               | Normal drift                                                                                          |  |  |  |
| <b>1 7 8 6 2 1 2 7 8 6 2 1 2 5 9 1 7 8</b>                                                | Mere information                                                                                      |  |  |  |
| Adgangskode 203897012603                                                                  | - Sikkerhed<br>- Hiæla til log på                                                                     |  |  |  |
| 508504826608                                                                              | - Log på typer                                                                                        |  |  |  |
|                                                                                           | - Om Nemlog-in<br>- Vilkår                                                                            |  |  |  |
| Glemt adgangskode?                                                                        | - Bestil NemID                                                                                        |  |  |  |
| Næste                                                                                     | - Forny NemID                                                                                         |  |  |  |
| <u>36970126</u> 03697012603                                                               | Log af anbefaling                                                                                     |  |  |  |
|                                                                                           | Klik på "Log af"-knappen og luk herefter alle browservinduer, når du har<br>været logget på med NemID |  |  |  |
|                                                                                           |                                                                                                    |  |  |  |

#### Vælg **Profil** i højre side af menuen

| C C K https://www.tastselv.skat.dk/borger/menu            |              |                   |          |                                                                        |                   |                                              |                                 |                                      |
|-----------------------------------------------------------|--------------|-------------------|----------|------------------------------------------------------------------------|-------------------|----------------------------------------------|---------------------------------|--------------------------------------|
| Filer Rediger Vis Favoritter Funktioner Hjælp             |              |                   |          | $\bigcirc$                                                             |                   |                                              |                                 | Д                                    |
|                                                           |              |                   |          | • د 🕐                                                                  | «Ат               |                                              |                                 | Log af                               |
| Forsid                                                    | Arsopgørelse | Forskudsopgørelse | Betaling | Skatteoplysning                                                        | er Motor          |                                              | Profil                          | Hjælp                                |
| Velk                                                      | ommen R      | eidar             |          | Du har oplyst                                                          | t e-mail-adressen | og telefon (j<br>Du var senest logget på den | r <u>et kontakt</u><br>april 20 | <u>oplysninger)</u><br>)16 kl. 11:42 |
| Å <b>rsopgørelse</b><br>Din skat for 2015 og tidligere år |              |                   |          | Forskudsopgørelse (skattekort)<br>Den skat, du betaler i løbet af 2016 |                   |                                              |                                 |                                      |
| > Se årsopgørelsen for 2015                               |              |                   |          | > Forskudsopgørelsen 2016                                              |                   |                                              |                                 |                                      |
| > Ret årsopgørelsen/selvangivelsen for 2015               |              |                   |          | > Søg i indkomstop                                                     | olysninger        |                                              |                                 |                                      |
| > Betal skat                                              |              |                   |          |                                                                        |                   |                                              |                                 |                                      |
| > Indberet servicefradrag (håndværkerfradrag)             |              |                   |          |                                                                        |                   |                                              |                                 |                                      |

### Vælg Giv adgang til rådgivere eller andre

| 🗲 🕘 🛞 https://www.tastselv.skat.dk/borger/profil/Prof 🔎 👻 🔒 Identificeret af Glob ( | 🌢 🐵 SKATs TastSelv       | ×                        |                                     |                     |  |
|-------------------------------------------------------------------------------------|--------------------------|--------------------------|-------------------------------------|---------------------|--|
| Filer Rediger Vis Favoritter Funktioner Hjælp                                       |                          |                          |                                     |                     |  |
|                                                                                     |                          |                          |                                     |                     |  |
|                                                                                     |                          |                          |                                     |                     |  |
|                                                                                     |                          |                          |                                     |                     |  |
|                                                                                     |                          |                          |                                     |                     |  |
| Log af   TastSelv-Menu   Hjælp                                                      |                          |                          |                                     |                     |  |
|                                                                                     | D 01 1 .                 |                          |                                     |                     |  |
|                                                                                     | Profiloplysni            | nger                     |                                     |                     |  |
|                                                                                     |                          |                          | -                                   |                     |  |
|                                                                                     |                          |                          |                                     |                     |  |
|                                                                                     |                          |                          | Pers                                | onnummer:           |  |
|                                                                                     | Giv adgang til           | Ændre                    | Oversigt over                       | Se kvitteringer for |  |
|                                                                                     | rådgivere eller andre    | TastSelv-kode            | hændelser                           | indtastning         |  |
|                                                                                     |                          |                          |                                     | 5                   |  |
|                                                                                     |                          |                          |                                     |                     |  |
|                                                                                     | Vælg det ønskede fanebl  | ad for at ændre og/eller | tilføje oplysninger.                |                     |  |
|                                                                                     | Vælg det ønskede fanebla | ad for at ændre og/eller | tilføje oplysninger.                |                     |  |
|                                                                                     | Vælg det ønskede fanebl  | ad for at ændre og/eller | tilføje oplysninger.                |                     |  |
|                                                                                     | Vælg det ønskede fanebl  | ad for at ændre og/eller | tilføje oplysninger.<br><b>1enu</b> |                     |  |

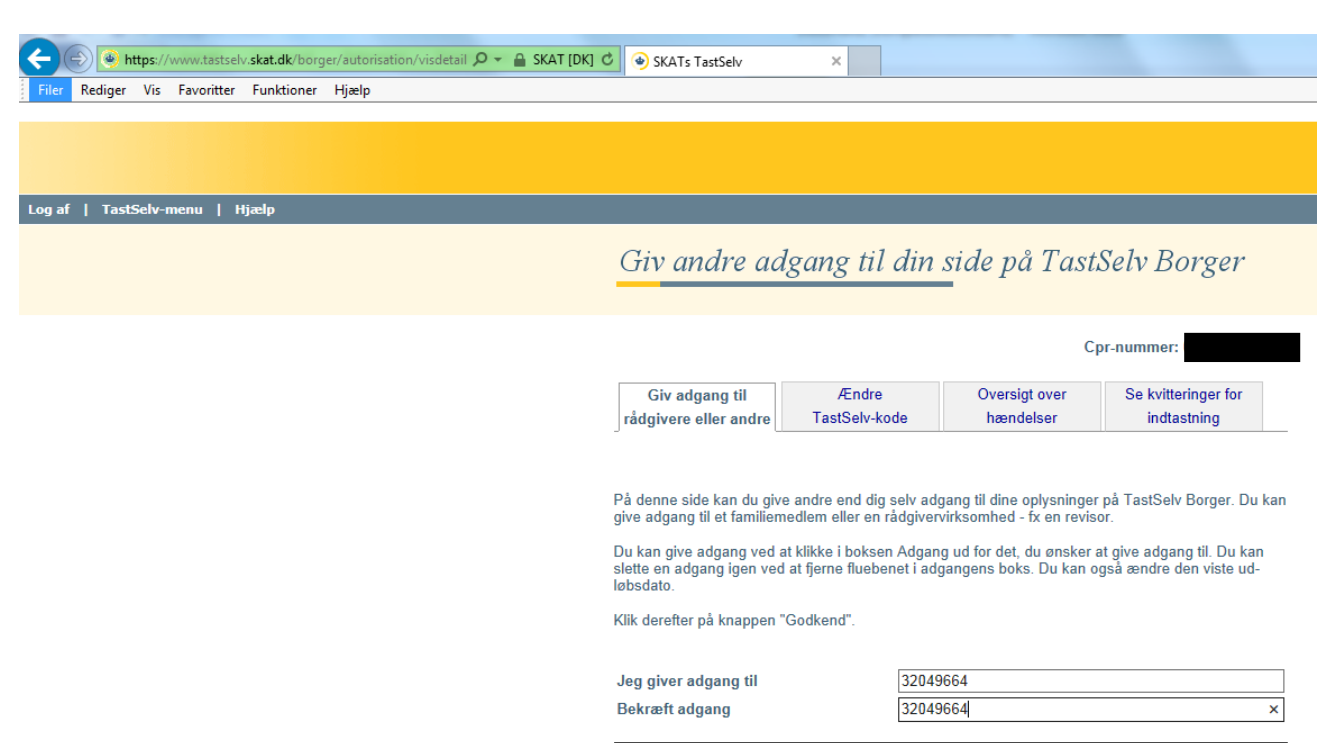

Indtast BankNordiks cvr. nr. 32049664 i felterne Jeg giver adgang til samt Bekræft adgang

Længere nede på siden, under punktet **TastSelv borger**, sættes flueben i **Se årsopgørelse mv.**, **Personlige skatteoplysninger** og **Aktuelle indkomstoplysninger/e-skattekort**.

Du har i felterne **Udløbsdato** mulighed for at bestemme hvor lang tid, at BankNordik skal have adgang.

Afslut med at vælge Godkend

| 🗲 🕞 🖲 https://www.tastselv.skat.dk/borger/autorisation/visc 🔎 👻 🔒 SKAT | [DK] C SKATs TastSelv ×                                                                                                    |                   |
|------------------------------------------------------------------------|----------------------------------------------------------------------------------------------------|-------------------|
| Filer Rediger Vis Favoritter Funktioner Hjælp                          |                                                                                                    |                   |
|                                                                        | Ret årsopgørelsen eller selvangivelsen                                                                                                    |                   |
|                                                                        |                                                                                                    |                   |
|                                                                        | TastSelv borger                                                                                                    | Adgang Udløbsdato |
|                                                                        | Se forskudsopgørelsen                                                                                                    |                   |
|                                                                        | Se og ret forskudsopgørelsen (bestil indbetalingskort)                                                                                                    |                   |
|                                                                        | Se årsopgørelsen mv.<br>- Servicebrev/servicemeddelelse<br>- Orientering om seniornedslag<br>- Ejendomsskema                                                                            | ☑ 01-08-2016      |
|                                                                        | Ret årsopgørelsen eller selvangivelsen                                                                                                    |                   |
|                                                                        | Personlige skatteoplysninger                                                                                                    | ☑ 01-08-2016      |
|                                                                        | Aktuelle indkomstoplysninger/e-skattekort                                                                                                    | ✓ 01-08-2016 ×    |
|                                                                        | Skatteattest                                                                                                    |                   |
|                                                                        | Beregn skatten                                                                                                    |                   |
|                                                                        | Betalinger                                                                                                    |                   |
|                                                                        | Indberet servicefradrag (håndværkerfradrag)                                                                                                    |                   |
|                                                                        | Kvitteringer for indtastninger i TastSelv borger<br>- Indberetning til årsopgørelsen/selvangivelsen<br>- Besked om genanbringelse af ejendomsavance<br>- Indberetning af servicefradrag |                   |
|                                                                        | Meddelelser fra motorregistret                                                                                                    |                   |
|                                                                        | Profiloplysninger (oversigt over hændelser)                                                                                                    |                   |
|                                                                        | Indbakke                                                                                                    |                   |
|                                                                        | Kontakt SKAT                                                                                                    |                   |
|                                                                        |                                                                                                    |                   |
|                                                                        | Godkend Fortryd                                                                                                    | Menu              |

Derefter får du følgende billede frem, hvor du kan se, at du har oprettet adgang til BankNordik. Din rådgiver har nu mulighed for at få adgang til din skattemappe.

| 🗲 🛞 🕘 https://www.tastselv.skat.dk/borger/autorisatio 🔎 👻 🔒 Identificeret af Glob 🖉 🍚 SKATs TastSelv 🛛 🗙                                                   | ගි රු ම                                                                                                    |
|----------------------------------------------------------------------------------------------------|----------------------------------------------------------------------------------------------------|
| Filer Rediger Vis Favoritter Funktioner Hjælp                                                                                                    |                                                                                                    |
|                                                                                                    |                                                                                                    |
|                                                                                                    | SKAT                                                                                                    |
| Log af   TastSelv-menu   Hjælp                                                                                                    |                                                                                                    |
| Giv andre adgang til din                                                                                                    | side på TastSelv Borger                                                                                                    |
|                                                                                                    | Cpr-nummer:                                                                                                    |
| Giv adgang til /Ændre<br>rådgivere eller andre TastSelv-kode                                                                                               | Oversigt over Se kvitteringer for<br>hændelser indtastning                                                                        |
| På denne side kan du give, ændre eller slette de<br>TastSelv Borger, som du har givet til et familiem                                                      | e adgange til at se eller ændre dine oplysninger i<br>edlem eller en rådgiver.                                                    |
| Du kan se en liste over, hvem (cpr-, cvr-eller se<br>dine oplysninger, i TastSelv. Hvis du vil se eller<br>du markere linjen herunder og klikke på knapper | -nummer.) du har givet adgang til at se eller opdatere<br>ændre de adgange, du har givet til en rådgiver, skal<br>n™vfs/rediger*. |
| cpr-/cvr-/se-nummer Navn                                                                                                    |                                                                                                    |
| 32 04 96 64 F/F BankNordi                                                                                                    | k                                                                                                    |
|                                                                                                    |                                                                                                    |
| Opret ny Vis/rediger                                                                                                    | Slet Menu                                                                                                    |